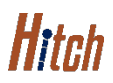

## **ACCOUNT MANAGEMENT** NOTIFICATION SETTINGS JOB AID

This job aid shows how to toggle on/off your account's notification settings (subscribe or unsubscribe from email/push/SMS notifications about your orders) from the Account Management-Notifications Settings page.

## FROM THE ACCOUNT MANGEMENT PAGE

1. From the page options on the left, click Notifications

The Notifications screen will display.

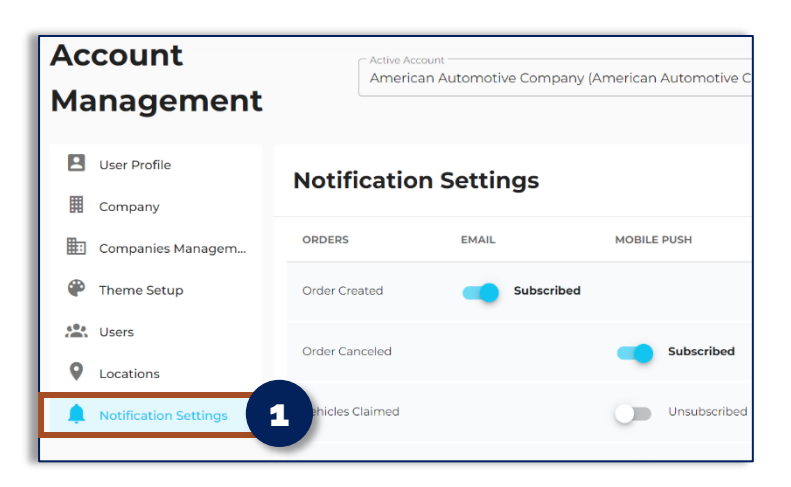

## MANAGE YOUR ACCOUNT NOTIFICATION SETTINGS

- 1. Toggle options to Blue for subscribing (Yes, notify me)
- 2. Toggle options to Gray for unsubscribing (No, do not notify me)

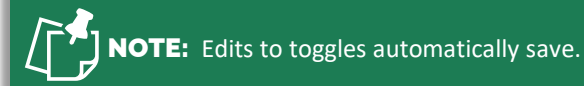

| Notification Settings |            |              |
|-----------------------|------------|--------------|
| ORDERS                | EMAIL      | MOBILE PUSH  |
| Order Created         | Subscribed |              |
| Order Canceled        |            | Subscribed   |
| Vehicles Claimed      |            | Unsubscribed |
| On Hold               |            | Subscribed   |
| Driver Accepted       |            | Subscribed   |
| Vehicles Picked-Up    | Subscribed | Unsubscribed |

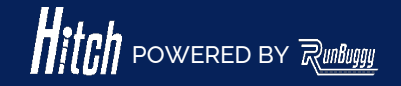

Hitch\_Job Aid\_Account Management Page-Notifications Settings\_Rev 3\_02 15 2023 Copyright © 2023 RunBuggy OMI, Inc. All Rights Reserved. RunBuggy Confidential Information - Subject to NDA